附件2

## 高级专业技术岗位、急需紧缺岗位人员 面试操作流程

## 一、考生面试操作流程

1.考生下载并登录"腾讯会议"APP,点击头像,将"名称"修改为"序号",如"001"。

2.修改完名称后,点击"加入会议",考生进入候考室
(会议号码通过微信告知)。

3.考生出示身份证,工作人员核验考生身份,待本组 全部考生身份核验完成后,宣读《面试人员守则》,工作 人员根据面试顺序安排考生进入面试室。

4.考生进入面试室,根据考官和工作人员要求进行面试,面试结束后,工作人员安排考生退出面试室。

## 二、应试人员注意事项

(一)选择好面试环境

面试须选择独立封闭安静的房间。房间内照明条件 充足,不逆光;网络信号强,确保设备运行流畅、画面清 晰;无定时闹钟等设备,避免面试中途干扰。面试全程只 能考生一人在房间内,严禁其他人员进入。

(二)调试好面试设备

面试时需要自备 1 台带摄像头的笔记本电脑,用于 近距离视频面试。电脑应运行流畅,自带或配有摄像头、 麦克风、扬声器。 面试期间请不要使用耳机,建议考生提前用 QQ 或 微信视频通话进行功能测试,确保设备的麦克风和扬声器能够正常工作。

面试过程中,考生须确保设备、网络等正常运行。建 议考生将手机设置为飞行模式,因设备、网络异常等原因 导致面试中断或无法正常完成的,由考生自行承担责任。

(三)安装好面试软件

本次线上面试通过"腾讯会议"APP 平台进行面试, 准备如下:

"腾讯会议"APP 平台: 手机、电脑分别下载安装对应 版本的"腾讯会议"APP。使用时登入账户,按通知的会议 号码直接选择登录界面的"加入会议"即可。考生准备好设 备加入会议,将设备的"名称"修改为"考生序号",进入会 议后,及时打开摄像头、麦克风和扬声器。

(四)布置好面试场所

1.桌椅、电脑、身份证、黑色碳素笔1支、空白草稿
纸1张。

2.电脑打开"腾讯会议"APP。

3.摄像头应正对考生,面试全程保持开启状态。面试 时考生与摄像头保持合适的距离,摄像头能完整拍摄到 考生上半身和双手。考生面部、上半身、双手在画面中应 清晰可见,不得遮挡面部、耳朵等部位,不得戴帽子、墨 镜、口罩等。

4.面试过程中,除远程面试程序外,QQ、微信通讯软

件以及其他无关应用程序须保持关闭,以免干扰面试。

5.桌面上请不要放置除考试所需材料外的其他物品。

(五) 准备好面试材料

1.有效居民身份证,以备核验。

2.黑色碳素笔1支、空白草稿纸1张,可以用来整理 答题思路。

3.请不要携带、摆放与考试无关的其他物品。